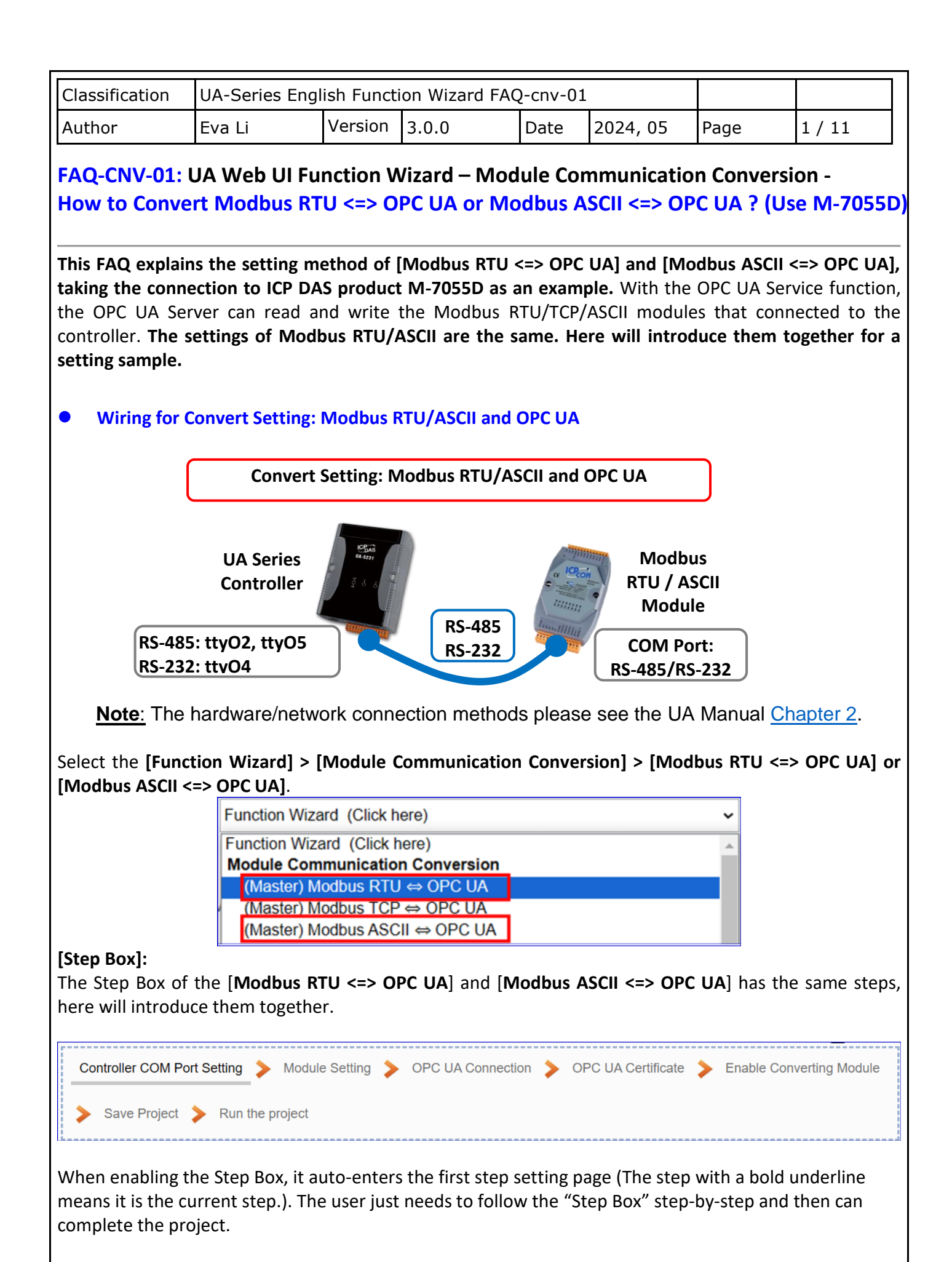

ICP DAS Co., Ltd. Technical Document

| Classification | UA-Series Engl |         |       |      |          |      |        |
|----------------|----------------|---------|-------|------|----------|------|--------|
| Author         | Eva Li         | Version | 3.0.0 | Date | 2024, 05 | Page | 2 / 11 |

## • Step 1. Controller COM Port Setting

Controller COM Port Setting 📏

To set up the controller COM port for the serial module.

Please use ICP DAS I/O modules. The default communication values can be found in the Data Sheet, manual or I/O Module web page. Fill in the data according to the port number and module specifications of the actual connected module.

This Example: The UA communication server uses the ttyO2 serial port to connect to the M-7055D module. [UA Serial Port] ttyO2: RS-485; ttyO4: RS-232; ttyO5: RS-485

<u>M-7055D Data Sheet</u> > COM Port data:

| COM Port  | s      |                   |  |  |  |  |
|-----------|--------|-------------------|--|--|--|--|
| Ports     |        | 1 x RS-485        |  |  |  |  |
| Baud Rate |        | 1200 ~ 115200 bps |  |  |  |  |
| Data 格式   |        | (N, 8, 1)         |  |  |  |  |
| 通知协定      | I-7000 | DCON              |  |  |  |  |
| 畑市励た      | M-7000 | Modbus RTU, DCON  |  |  |  |  |

| System Setting Module         | Setting IoT      | Platform Setting              | Convert Setting | Advanc |  |  |  |  |
|-------------------------------|------------------|-------------------------------|-----------------|--------|--|--|--|--|
| I/O Status File Setting       |                  |                               |                 |        |  |  |  |  |
| System Setting COM Port Inter | face Setting     |                               |                 |        |  |  |  |  |
| Controller Service Setting    | COM Port         | A Port Interface Setting Page |                 |        |  |  |  |  |
| Time Setting                  |                  | Serial Port                   | ttyO2           | ~      |  |  |  |  |
| Network Setting               |                  | Baud Rate                     | 9600            | ~      |  |  |  |  |
| Account Setting               |                  |                               |                 |        |  |  |  |  |
| Boot                          |                  | Data Bits                     | 8 bits          | ~      |  |  |  |  |
| COM Port Interface Setting    |                  | Parity                        | None            | ~      |  |  |  |  |
| Web Secure                    |                  | Stop Bits                     | 1 bit           | ~      |  |  |  |  |
| EZ-UAQ Utility                |                  |                               |                 |        |  |  |  |  |
|                               |                  | Silent Interval(ms)           | 500             |        |  |  |  |  |
|                               |                  |                               | Save            |        |  |  |  |  |
|                               |                  |                               |                 |        |  |  |  |  |
| ICP D                         | AS Co., Ltd. Tec | hnical Document               | t               |        |  |  |  |  |

| Classification                                                      | Classification UA-Series English Function Wizard FAQ-cnv-01               |                                          |                                               |            |                                                               |                                   |                              |  |  |
|---------------------------------------------------------------------|---------------------------------------------------------------------------|------------------------------------------|-----------------------------------------------|------------|---------------------------------------------------------------|-----------------------------------|------------------------------|--|--|
| Author                                                              | Eva Li                                                                    | Version                                  | 3.0.0                                         | Date       | 2024, 05                                                      | Page                              | 3 / 11                       |  |  |
| <ul> <li>Step 2. Mo</li> <li>Module S</li> </ul>                    | dule Setting                                                              |                                          |                                               |            |                                                               |                                   |                              |  |  |
|                                                                     | Thi                                                                       | s step is t                              | o set up the Mo                               | odule tha  | at connected v                                                | with the UA S                     | Series.                      |  |  |
| 1. Select the<br>2. Click the [S<br>3. Select the<br>4. Click the [ | serial port: ttyO<br>Gwitch] button to<br>M-7055D modu<br>① ] button to a | 2<br>o change<br>le of the N<br>dd the m | to the [Select T<br>VI-7000 Series.<br>odule. | he Modu    | ule] mode.                                                    |                                   |                              |  |  |
| Modbus                                                              | s RTU Modu                                                                | le List                                  |                                               |            |                                                               |                                   |                              |  |  |
| Serial Port                                                         | tt                                                                        | yO2 🔺                                    | 1. Select t                                   | he seria   | port: ttyO2                                                   |                                   |                              |  |  |
| Import Mod                                                          | ule Profile                                                               | 3. Sel                                   | ect the modu<br>M-7055D                       | le         | 2. Click [S                                                   | witch] butto                      | on                           |  |  |
|                                                                     | b.                                                                        |                                          | Module Nam                                    | e / Nickna | ame                                                           |                                   | Edit                         |  |  |
| •                                                                   | 1 ~                                                                       | 5                                        | Select The Modu                               | le         | <b>-</b> G                                                    |                                   |                              |  |  |
|                                                                     | 3                                                                         |                                          | M-70                                          | 55D        |                                                               | 5.                                | Edit                         |  |  |
| 5. click [Edit]                                                     | button to config                                                          | gure the n                               | nodule content                                | and the    | Modbus map                                                    | ping table.                       |                              |  |  |
| Module C                                                            | ontent Setting                                                            |                                          |                                               | If         | use ICP DAS                                                   | S module, s                       | system will                  |  |  |
|                                                                     | No.                                                                       | 3                                        |                                               | au<br>Ta   | u <mark>to setup t</mark> l<br>a <mark>ble; if not</mark> , u | he Modbus                         | s Mapping<br>o check the     |  |  |
|                                                                     | Module Name                                                               | M-7055E                                  | )                                             | M<br>th    | odbus addre<br>e module use                                   | ss or I/O nu<br>er manual.        | umber from                   |  |  |
|                                                                     | Slave ID                                                                  | 178                                      |                                               |            | Modbus Mapı<br>Set module                                     | <b>ping Table S</b><br>in the ord | <b>etting:</b><br>er of Data |  |  |
|                                                                     | Timeout(ms)                                                               | 500                                      |                                               |            | Model, Star<br>Number, the                                    | rt Address<br>n click "Add"       | and Data<br>'.               |  |  |
|                                                                     | Write Retry                                                               | 1                                        | ]                                             | Ex         | : M-7055D ha<br>Coil Status                                   | as 8 Data Mo<br>(0x)" (Mapp       | odels of "01<br>ing: DO), so |  |  |
| Modbus N                                                            | Mapping Table                                                             | Setting                                  |                                               |            | select Mod<br>Number "8'                                      | el "01", Star<br>", and click "   | rt Add. "O",<br>Add".        |  |  |
|                                                                     | Data Model                                                                | 01 Coil S                                | Status(0x)                                    | ~          | C                                                             | Coil Status(0x)                   | -                            |  |  |
|                                                                     | Start Address                                                             | 0                                        |                                               |            | Add                                                           | ress 0                            |                              |  |  |
|                                                                     | Data Number                                                               | 1                                        |                                               |            | Num<br>Tyj                                                    | iber 8<br>pe Bool                 |                              |  |  |
|                                                                     | Create Tables                                                             | Add                                      |                                               |            |                                                               | Edit                              |                              |  |  |
|                                                                     |                                                                           | ν ΠΔς Γο                                 | Itd Technical                                 | Docume     | ent                                                           |                                   |                              |  |  |

| Classifi | Classification UA-Series English Function Wizard FAQ-cnv-01 |                                     |                                |                  |               |                                   |              |                    |            |           |           |  |
|----------|-------------------------------------------------------------|-------------------------------------|--------------------------------|------------------|---------------|-----------------------------------|--------------|--------------------|------------|-----------|-----------|--|
| Author   |                                                             | Eva Li                              | Version                        | 3.0.0            | )             | Date                              |              | 2024, 05           | Page       | 4         | / 11      |  |
| Addre    | ess Add<br>M-70551                                          | <b>lress:</b> Displa<br>D system au | ay and edit the tomatically se | e Modł<br>ts the | ous M<br>Modb | apping Ta<br>ous Addre            | ıble<br>ss N | e.<br>Mapping Tabl | e as follo | ows:      |           |  |
| M        | odbus N                                                     | /lapping T                          | Table                          |                  | Ad            | dress                             | N            | lickname           | Scali      | ing       | Bitwise   |  |
|          | Coil Sta                                                    | tus(0x)                             | Input Sta                      | atus(1x)         | )             | Holding Registers(4x) Input Regis |              |                    |            |           | sters(3x) |  |
|          | Address                                                     | 0                                   | Address                        | 0                |               |                                   |              |                    |            |           |           |  |
| 1        | Number                                                      | 8                                   | Number                         | 8                |               |                                   |              |                    |            |           |           |  |
|          | Туре                                                        | Bool                                | Туре                           | Bo               | ol            |                                   |              |                    |            |           |           |  |
|          |                                                             | Edit                                |                                | Ed               | it            |                                   |              |                    |            |           |           |  |
|          | Modbu<br>01 Coil                                            | us Mappir<br>Status(0)              | ng Table<br>x)                 |                  |               | Addres                            | S            | Nicknam            | e So       | caling    | ı Bitv    |  |
|          |                                                             | Tab                                 | ole Display Sl                 | how              | Hide          |                                   |              |                    |            |           |           |  |
|          | Address                                                     | ; V                                 | ariable name                   |                  |               | Data Type                         |              |                    | De         | scriptior | ١         |  |
|          | 0                                                           | DO0                                 |                                |                  |               | Bool                              |              | Me                 | eeting roo | m Light   | A         |  |
|          | 1                                                           | DO1                                 |                                |                  |               | Bool                              |              | Rð                 | &D room L  | _ight B   |           |  |
|          | 2                                                           | DO2                                 |                                |                  |               | Bool                              |              |                    |            |           |           |  |
|          | 3                                                           | DO3                                 |                                |                  |               | Bool                              |              |                    |            |           |           |  |
|          |                                                             |                                     |                                |                  |               |                                   |              |                    |            |           |           |  |
|          | ICP DAS Co., Ltd. Technical Document                        |                                     |                                |                  |               |                                   |              |                    |            |           |           |  |

| Classification | UA-Series Engl |         |       |      |          |      |        |
|----------------|----------------|---------|-------|------|----------|------|--------|
| Author         | Eva Li         | Version | 3.0.0 | Date | 2024, 05 | Page | 5 / 11 |

## • Step 3. OPC UA Connection

-----

OPC UA Connection >

[IoT Platform Setting] > [OPC UA Connection] > [Local Server]

This step sets the OPC UA connection name, port (system default: 48010), login identity... and fill them in according to customer needs. In addition, the UA series supports security verification of certificate private keys and provides OPC UA Server certificates, which can also be set and enabled here.

| Server Na                | ame                 | ICPDAS_OPC_UA_Se                                          | erver     |
|--------------------------|---------------------|-----------------------------------------------------------|-----------|
| F                        | Port                | 48010                                                     |           |
| Server Certificate       |                     |                                                           |           |
| Common N                 | ame                 | Server Name                                               |           |
| Organiza                 | ation               | Organization                                              |           |
| Organization             | Unit                | Unit                                                      |           |
| Loc                      | cality              | LocationName                                              |           |
| Ş                        | State               |                                                           |           |
| Cou                      | untry               | TW                                                        |           |
| Certificate Validity (Ye | ears)               | 20                                                        |           |
| Key Le                   | ngth                | 1024                                                      | ~         |
| Security Setting         |                     |                                                           |           |
| Security Policy          | ✓ N<br>✓ Ba<br>✓ Ba | asic128Rsa15 Sign, Sign and E<br>asic256 Sign, Sign and E | Encrypt 🗸 |
| Jser Identity Tokens     |                     |                                                           |           |
| Anonymous Login          | 🗹 Ei                | nabled                                                    |           |
| User Password Login      | 🗹 E                 | nabled                                                    |           |
| UserName                 |                     |                                                           |           |
| Password                 |                     |                                                           |           |
| Certificate Login        | E                   | nabled                                                    |           |
|                          |                     | Save                                                      |           |

| Classification                                                                    | UA-Series Eng                                                                                                    | lish Funct                             | ion Wizard FA                                                                                                    | Q-cnv-01                                      | L                                                             |                                        |                |  |  |  |  |  |
|-----------------------------------------------------------------------------------|----------------------------------------------------------------------------------------------------|----------------------------------------|----------------------------------------------------------------------------------------------------|-----------------------------------------------|---------------------------------------------------------------|----------------------------------------|----------------|--|--|--|--|--|
| Author                                                                            | Eva Li                                                                                                    | Version                                | 3.0.0                                                                                                    | Date                                          | 2024, 05                                                      | Page                                   | 6 / 11         |  |  |  |  |  |
| • Step 4. OPC                                                                     | Certificate                                                                                                    | Set the C<br>Server/Cli<br>ion. You ca | DPC UA Certifi<br>ient to add cr<br>an skip it if it is                                                            | cate for th<br>edentials<br>s not need        | ne security and<br>to each othe<br>ded for the pro            | d encryption<br>r to enhance<br>oject: | e the security |  |  |  |  |  |
| <ol> <li>Upload:<br/>Obtain the C<br/>PC. In this st<br/>File format r</li> </ol> | <ul> <li><b>1. Upload:</b>         Obtain the <b>OPC UA Client</b> trust certificate file of the device from the connected party, save it to the PC. In this step, select this file and upload it to the UA controller.     </li> <li>File format must be <b>DER</b>. Extension name must be "der / cer / crt".</li> </ul> |                                        |                                                                                                    |                                               |                                                               |                                        |                |  |  |  |  |  |
|                                                                                   | Trusted Certificate                                                                                                    | Select F                               | File icpdasuaser                                                                                                   | ver.der                                       | Upload                                                        |                                        |                |  |  |  |  |  |
| Before using                                                                      | e.g.                                                                                                    | Cert                                   | tificate_19<br>server.der, as                                                                                      | 2.168.2                                       | 255.102ta<br>🙀 icpdas                                         | uaserver.                              | der            |  |  |  |  |  |
| I/O Status                                                                        | File Setting                                                                                                    | _                                      |                                                                                                    |                                               |                                                               |                                        |                |  |  |  |  |  |
| File Setting<br>Project Fil<br>OPC UA C<br>MQTT Cer<br>Log File D                 | OPC UA Certificate<br>Certificate<br>rtificate                                                                                                    |                                        | A Server<br>e the File<br>Trusted Certi<br>C UA Server Certi<br>the file to th<br>Trusted Certi<br>ad the file fre | ificate R<br>e contro<br>ificate S<br>om cont | temove<br>temove<br>ller<br>telect File<br>roller<br>townload |                                        | Upload         |  |  |  |  |  |
|                                                                                   | IC                                                                                                    | P DAS Co.                              | , Ltd. Technica                                                                                                    | ıl Docume                                     | ent                                                           |                                        |                |  |  |  |  |  |

| assification UA-Series English Function Wizard FAQ-cnv-01 |                                                                        |                                                   |                                                         |                       |                                  |                                   |                                     |  |  |  |  |
|-----------------------------------------------------------|------------------------------------------------------------------------|---------------------------------------------------|---------------------------------------------------------|-----------------------|----------------------------------|-----------------------------------|-------------------------------------|--|--|--|--|
| uthor                                                     | Eva Li                                                                 | Version                                           | 3.0.0                                                   | Date                  | 2024, 05                         | Page                              | 7/11                                |  |  |  |  |
| Step 5. En<br>Enable Conv<br>In this step, only, please   | able Convertin<br>erting Module                                        | ng Modu<br>This step<br>neck the e<br>neck the I/ | le<br>o is for enablin<br>nabled box of<br>O one by one | ng the Mc             | odbus RTU / O<br>ule. If user wa | PC UA conve<br>nt to enable       | rsion.<br>some I/O                  |  |  |  |  |
| I/O Statu                                                 | s File Setting                                                         | .ing 101 P                                        | lationn Setting                                         | Convert Settin        | ig Auvanceu Se                   | eung Logger                       | setting                             |  |  |  |  |
| Convert Set                                               | ting Modbus RTU (Mast                                                  | <sup>er)</sup>                                    | U Module List                                           |                       | 1.                               | Check                             |                                     |  |  |  |  |
| Modbus T<br>Modbus A<br>MQTT<br>EtherNet/                 | ICP (Master)                                                           | No.<br>1                                          | *Module Na<br>M-ī                                       | me / Nickname         | 2. Save                          | Edit<br>Edit<br>< 1_/1            | All Enabled                         |  |  |  |  |
| Save Pro<br>the Step Box<br>animation va                  | iect > The se<br>c will show an a<br>anished, the proj                 | etting of the nimation ect is save                | his example is<br>as below pict<br>ed completely        | finished<br>ure, that | now. Click the<br>means the pr   | e next step [S<br>roject is savir | S <b>ave Project</b><br>ng. When th |  |  |  |  |
| Step 7. Run<br>Run th<br>This step car<br>Run the proj    | the Project<br>e project<br>This<br>a also via the [ <b>Sy</b><br>ect. | step exec<br>stem Sett                            | cutes the proj<br>ing > Control                         | ect.<br>er Service    | e Setting > Ru                   | <b>n Project</b> ] to             | Stop and                            |  |  |  |  |
|                                                           | Run the proje                                                          | ect Plea                                          | ase wait.                                               | Run th                | ne project                       | Success.                          | l                                   |  |  |  |  |
| When the w<br>controller is<br>and back to t              | rords " <b>Please w</b> a<br>running new pr<br>the first screen v      | ait" disap<br>oject succ<br>view of the           | pears, the ne<br>cessfully. Ther<br>e Web UI.           | w words<br>1 the Step | "Success" app<br>Box will disa   | pears, that n<br>ppear auton      | neans the U<br>natically nov        |  |  |  |  |
|                                                           | ICI                                                                    | P DAS Co.,                                        | , Ltd. Technica                                         | al Docume             | ent                              |                                   |                                     |  |  |  |  |

| ssification l                                    | JA-Serie                            | s English Func                       | ion Wiza     | rd FAQ-         | -cnv-01    |                   |                  |              |         |
|--------------------------------------------------|-------------------------------------|--------------------------------------|--------------|-----------------|------------|-------------------|------------------|--------------|---------|
| hor E                                            | Eva Li                              | Version                              | 3.0.0        | I               | Date       | 2024, 05          | Page             | 8 /          | 11      |
| View real-tim<br>Click the men<br>status of each | ne I/O sta<br>u [I/O S<br>I/O of th | atus<br>tatus] > [Modb<br>ne module. | us RTU M     | /lodule]        | on the     | left > <b>M-7</b> | <b>055D</b> to v | view the     | real-ti |
| System Setting                                   | Module                              | Setting IoT Platf                    | orm Setting  | Conve           | rt Setting | Advanced S        | etting Lo        | gger Setting |         |
| I/O Status                                       | ula                                 | Deleted Cetting                      |              |                 |            |                   |                  |              |         |
| (Master)<br>No. Name                             | Serial Port                         | Number                               | of variables | 10 points per s | second)    |                   |                  |              |         |
| 3 M-7055D                                        | ttyO2                               | Display Updat                        | e Time (ms)  | 1000            |            |                   |                  |              |         |
| < 1 /                                            | 1 >                                 | I/O Status                           |              |                 |            |                   | I/O              | Scaling      | Bitw    |
| Modbus TCP Mod                                   | ule                                 | Variable Name                        | Data         | Туре            | Va         | alue              | Descriptio       | on           | Statu   |
| (Master)<br>No. Name                             | LAN                                 | DIO                                  | Bo           | lool            |            |                   |                  |              | G00     |
| 1 DL-302                                         | ] LAN                               | DI1                                  | Во           | lool            |            |                   |                  |              | G00     |
| < 1 /                                            | 1>                                  | DI2                                  | Bo           | loc             |            |                   |                  |              | G00     |
|                                                  |                                     | DI3                                  | Bo           | lool            |            |                   |                  |              | G00     |
| Modbus ASCII Mo<br>(Master)<br>No. Name          | dule<br>Serial Port                 | DI4                                  | Bo           | loc             |            |                   |                  |              | G00     |
| < 1 /                                            | 0 >                                 | DI5                                  | Bo           | lool            |            |                   |                  |              | G00     |
|                                                  |                                     | DI6                                  | Во           | lool            |            |                   |                  |              | G00     |
| MQTT Module<br>No. Name                          | LAN                                 | DI7                                  | Bo           | lool            |            |                   |                  |              | Goo     |
| 1 MQ-7255                                        | LAN                                 | DO0                                  | Bo           | lool            |            | <u>м</u>          | eeting room Lig  | jht A        | Goo     |
| < 1 /                                            | 1 >                                 | DO1                                  | Bo           | lool            |            | Ri                | &D room Light    | В            | G00     |
|                                                  |                                     |                                      |              |                 |            |                   |                  |              |         |

As long as the line wiring and network connection are good and the project executes successfully, the I/O status will display "Good" status. Check the value box of the DO channel (as shown in the blue box in the figure), and the corresponding indicator light of the physical module will also turn on.

| Classification                                                                                                    | UA-Series Engl                                                                                        | ish Functi                                                   | ion Wizard FAC                                                                                 | )-cnv-01                                              |                                                                       |                                                             |                           |  |  |  |
|----------------------------------------------------------------------------------------------------|----------------------------------------------------------------------------------------------------|--------------------------------------------------------------|------------------------------------------------------------------------------------------------|-------------------------------------------------------|-----------------------------------------------------------------------|-------------------------------------------------------------|---------------------------|--|--|--|
| Author                                                                                                    | Eva Li                                                                                                | Version                                                      | 3.0.0                                                                                          | Date                                                  | 2024, 05                                                              | Page                                                        | 9 / 11                    |  |  |  |
| • Verify if the<br>The UA series has<br>If the user wants<br>software " <b>UaExp</b><br>https://www.unit                                        | e OPC UA Cor<br>s finished setting<br>to verify whethe<br><b>pert</b> ". Please do<br>fied-automation | the OPC<br>the OPC<br>the OPC<br>wnload th<br>.com/prod      | <b>is Correct</b><br>UA function an<br>CUA conversion<br>ie "UaExpert" s<br>ducts/developr     | id viewin<br>n is corre<br>oftware<br><u>nent-toc</u> | g the I/O data<br>ect, he can use<br>from the offic<br>ols/uaexpert.h | i in the "I/O s<br>the OPC UA<br>ial website:<br><u>tml</u> | Status" menu.<br>. client |  |  |  |
| Operation instructions of the UaExpert software:<br>1. After setting UA-5231, run the UaExpert                                                  |                                                                                                    |                                                              |                                                                                                |                                                       |                                                                       |                                                             |                           |  |  |  |
| <ol> <li>After setting UA-5231, run the UaExpert</li> <li>Mouse right-click on Server at the top left of the screen, then click Add.</li> </ol> |                                                                                                    |                                                              |                                                                                                |                                                       |                                                                       |                                                             |                           |  |  |  |
|                                                                                                    | View Server                                                                                           | Add                                                          | t Settings H                                                                                   | elp<br>Data A                                         | Server                                                                | Node Id                                                     | D                         |  |  |  |
| 2. When the foll                                                                                                    | owing window a                                                                                        | Advance<br>Filter: No F<br>Local<br>Local Network<br>Microso | lick Advanced<br>PDAS_OPC_UA_S<br>red<br>ilter<br>vork<br>oft Terminal Serv<br>oft Windows Net | erver<br>ices<br>twork                                |                                                                       |                                                             |                           |  |  |  |

ICP DAS Co., Ltd. Technical Document

| Classification                                                                                       | UA-Series Engl                                                                                                    | -Series English Function Wizard FAQ-cnv-01 |              |         |          |      |         |  |  |  |  |
|----------------------------------------------------------------------------------------------------|----------------------------------------------------------------------------------------------------|--------------------------------------------|--------------|---------|----------|------|---------|--|--|--|--|
| Author                                                                                               | Eva Li                                                                                                    | Version                                    | 3.0.0        | Date    | 2024, 05 | Page | 10 / 11 |  |  |  |  |
| 3. In the field Endpoint Url, specify the OPC UA Server to be connected                              |                                                                                                    |                                            |              |         |          |      |         |  |  |  |  |
| The <b>format</b><br><b>opc.tcp://</b> is<br>Next is the <b>I</b><br>The last is th<br>Click OK afte | 3. In the field Endpoint Url, specify the OPC UA Server to be connected<br>The format is opc.tcp://192.168.73.30:48010<br>opc.tcp:// is the fixed beginning format of OPC UA connection;<br>Next is the IP of OPC UA Server, which is the IP of UA-5231;<br>The last is the port, UA-5231 is 48010 by default.<br>Click OK after setting. |                                            |              |         |          |      |         |  |  |  |  |
|                                                                                                    | Configurat                                                                                                    | ion Name 🛛                                 | CPDAS_OPC_UA | _Server |          |      |         |  |  |  |  |

| Configuration Name | ICPDAS_OPC_UA_Server          |   |  |  |  |  |  |
|--------------------|-------------------------------|---|--|--|--|--|--|
| Discovery Adv      | anced                         |   |  |  |  |  |  |
| Server Information |                               |   |  |  |  |  |  |
| Endpoint Url       | opc.tcp://192.168.73.30:48010 | ] |  |  |  |  |  |
|                    |                               |   |  |  |  |  |  |

## Note:

After clicking OK, if the "BadCertificateUntrusted" message is displayed,

click "Trust Server Certificate" at the bottom right, and then click the "Continue" button.

| Certific<br>Certific<br>Certific<br>Co<br>C<br>C<br>C<br>C<br>C<br>C<br>C<br>C<br>C<br>C<br>C<br>C<br>C<br>C<br>C<br>C<br>C<br>C | BadCertificateUr                      | itrusted                                 |                          |   |
|----------------------------------------------------------------------------------------------------|---------------------------------------|------------------------------------------|--------------------------|---|
| ertifi                                                                                                    | cate Chain                            |                                          |                          |   |
| Marr                                                                                                    |                                       | Truct Statue                             |                          |   |
| vari                                                                                                    | IL Company                            | PC University                            |                          |   |
| 10                                                                                                    | U U U U U U U U U U U U U U U U U U U | -PC Unitastea                            |                          |   |
| ertifi                                                                                                    | cate Details                          |                                          |                          |   |
| Sub                                                                                                    | ect                                   |                                          |                          |   |
| (                                                                                                    | Common Name                           | UaServerC@KM-PC                          | 1                        |   |
| (                                                                                                    | Organization                          | Unified Automation GmbH                  |                          |   |
| (                                                                                                    | OrganizationUnit                      |                                          |                          |   |
| 1                                                                                                    | ocality                               | Nuremberg                                | -                        |   |
| \$                                                                                                    | State                                 | Bavaria                                  | 1                        | 8 |
| (                                                                                                    | Country                               | DE                                       |                          |   |
| 1                                                                                                    | DomainComponent                       |                                          |                          |   |
| Issu                                                                                                    | er                                    | 1. 1. 1. 1. 1. 1. 1. 1. 1. 1. 1. 1. 1. 1 |                          |   |
| (                                                                                                    | Common Name                           | UaServerC@KM-PC                          |                          |   |
| (                                                                                                    | Organization                          | Unified Automation GmbH                  |                          |   |
| (                                                                                                    | OrganizationUnit                      |                                          |                          |   |
| 1                                                                                                    | ocality                               | Nuremberg                                |                          |   |
| \$                                                                                                    | State                                 | Bavaria                                  |                          |   |
| (                                                                                                    | ountry                                | DE                                       |                          |   |
| 1                                                                                                    | DomainComponent                       |                                          |                          |   |
| Valia                                                                                                    | lity                                  | M-12 No. 11 20 21 2014                   | -                        |   |
| 1                                                                                                    | alid From                             | Mi 12. Nov 14:20:31 2014                 | (1)                      |   |
| Acce                                                                                                    | ept the server certific               | ate temporarily for this session         | Trust Server Certificate | ] |

| Classification | UA-Series Engl |         |       |      |          |      |         |
|----------------|----------------|---------|-------|------|----------|------|---------|
| Author         | Eva Li         | Version | 3.0.0 | Date | 2024, 05 | Page | 11 / 11 |

4. Specify the module connected with UA Server in the lower-left corner of the screen to view its status

First click the arrow on the left of the module name, as shown as **Circle 1** in the figure below. All the tags of the module will be displayed. Select all tags and mouse drag them to the right window **Data Access View** to see all the tag status. **Note that whether the column of "Statuscode" shows Good.** If not, please check whether the UA-5231 setting is wrong.

## • Modbus RTU Example

| Project 6            | F X    | Data Ao | ess Vi | ew                                            |                  |       |          |                  |                  | e          |
|----------------------|--------|---------|--------|-----------------------------------------------|------------------|-------|----------|------------------|------------------|------------|
| 🗸 🃁 Project          | (3)    | # S     | rver   | Node Id                                       | Display Name     | Value | Datatype | Source Timestamp | Server Timestamp | Statuscode |
| ✓                    |        | 1 UA-   | 5231   | NS2 String MRTU_No.3_M-7055D.Coil_Status.DO0  | Coil_Status.DO0  | true  | Boolean  | 下午 04:22:36.018  | 下午 04:22:36.018  | Good       |
| 🔕 UA-5231            |        | 2 UA-   | 5231   | NS2 String MRTU_No.3_M-7055D.Coil_Status.DO1  | Coil_Status.DO1  | true  | Boolean  | 下午 04:23:06.378  | 下午 04:23:06.378  | Good       |
| ✓                    |        | 3 UA-   | 5231   | NS2 String MRTU_No.3_M-7055D.Coil_Status.DO2  | Coil_Status.DO2  | false | Boolean  | 下午 04:20:48.822  | 下午 04:20:48.822  | Good       |
| 📁 Data Access View   |        | 4 UA-   | 5231   | NS2 String MRTU_No.3_M-7055D.Coil_Status.DO3  | Coil_Status.DO3  | true  | Boolean  | 下午 04:25:32.062  | 下午 04:25:32.062  | Good       |
|                      |        | 5 UA-   | 5231   | NS2 String MRTU_No.3_M-7055D.Coil_Status.DO4  | Coil_Status.DO4  | false | Boolean  | 下午 04:20:48.822  | 下午 04:20:48.822  | Good       |
|                      |        | 6 UA-   | 5231   | NS2 String MRTU_No.3_M-7055D.Coil_Status.DO5  | Coil_Status.DO5  | true  | Boolean  | 下午 04:25:33.821  | 下午 04:25:33.821  | Good       |
|                      |        | 7 UA-   | 5231   | NS2 String MRTU_No.3_M-7055D.Coil_Status.DO6  | Coil_Status.DO6  | false | Boolean  | 下午 04:20:48.822  | 下午 04:20:48.822  | Good       |
| Address Space        | ×      | 8 UA-   | 5231   | NS2 String MRTU_No.3_M-7055D.Coil_Status.DO7  | Coil_Status.DO7  | true  | Boolean  | 下午 04:25:36.081  | 下午 04:25:36.081  | Good       |
| Mo Highlight         | ~      | 9 UA-   | 5231   | NS2 String MRTU_No.3_M-7055D.Input_Status.DI0 | Input_Status.DI0 | false | Boolean  | 下午 04:29:24.924  | 下午 04:29:24.924  | Good       |
| Root     Chiects     |        | 10 UA-  | 5231   | NS2 String MRTU_No.3_M-7055D.Input_Status.DI1 | Input_Status.DI1 | false | Boolean  | 下午 04:29:24.924  | 下午 04:29:24.924  | Good       |
| MRTU_No.1_M-7026-G   |        | 11 UA-  | 5231   | NS2 String MRTU_No.3_M-7055D.Input_Status.DI2 | Input_Status.DI2 | false | Boolean  | 下午 04:29:24.924  | 下午 04:29:24.924  | Good       |
| 1 & MRTU_No.2_M-7026 |        | 12 UA-  | 5231   | NS2 String MRTU_No.3_M-7055D.Input_Status.DI3 | Input_Status.DI3 | false | Boolean  | 下午 04:29:24.924  | 下午 04:29:24.924  | Good       |
| MRTU_No.3_M-7055D 2  |        | 13 UA-  | 5231   | NS2 String MRTU_No.3_M-7055D.Input_Status.DI4 | Input_Status.DI4 | false | Boolean  | 下午 04:29:24.924  | 下午 04:29:24.924  | Good       |
| > Coil_Status.DO0    |        | 14 UA-  | 5231   | NS2 String MRTU_No.3_M-7055D.Input_Status.DI5 | Input_Status.DI5 | false | Boolean  | 下午 04:29:24.924  | 下午 04:29:24.924  | Good       |
| > Coil_Status.DO1    |        | 15 UA-  | 5231   | NS2 String MRTU_No.3_M-7055D.Input_Status.DI6 | Input_Status.DI6 | false | Boolean  | 下午 04:29:24.924  | 下午 04:29:24.924  | Good       |
| > Coil_Status.DO2    |        | 16 UA-  | 5231   | NS2 String MRTU_No.3_M-7055D.Input_Status.DI7 | Input_Status.DI7 | false | Boolean  | 下午 04:29:24.924  | 下午 04:29:24.924  | Good       |
| > Coil_Status.DO3    |        |         |        |                                               |                  |       |          |                  |                  |            |
| > Coll_Status.DO4    |        |         |        |                                               |                  |       |          |                  |                  |            |
| Coll_Status.DOS      |        |         |        |                                               |                  |       |          |                  |                  |            |
| Coil Status DO7      |        |         |        |                                               |                  |       |          |                  |                  |            |
| > Input Status.DIO   |        |         |        |                                               |                  |       |          |                  |                  |            |
| > Input Status.DI1   |        |         |        |                                               |                  |       |          |                  |                  |            |
| > Input_Status.DI2   |        |         |        |                                               |                  |       |          |                  |                  |            |
| > Input_Status.DI3   |        |         |        |                                               |                  |       |          |                  |                  |            |
| > Input_Status.DI4   |        |         |        |                                               |                  |       |          |                  |                  |            |
| Input Status, DI5    | $\sim$ | <       |        |                                               |                  |       |          |                  |                  | >          |